# Uživatelský manuál tiskárny ZJ-5809

Mobilní bezdrátová tiskárna účtenek s tiskem na termální papír.

### 1. Technické parametry

Kompatibilita: Android, iOS, Windows Metoda tisku: Direct Thermal Rychlost tisku: 70mm/s max Životnost: THP 100 km Rozlišení: 203 dpi Šířka tisku max 48mm Emulace: ESC/POS Životnost: THP 100 km Rozhraní: Bluetooth 4.0, USB Snímač konce papíru Napájení: Baterie Li-ion 2000mAh / 7,4V DC Napájecí zdroj 5V/2A Papír: termální Šířka papíru 57,5±0,5mm Průměr kotoučku do 40mm, Tloušťka papíru 0,06±0,08mm Fonty: 12x24, 24x24 Podpora tisku grafiky a čárových kódů.

Rozměry a provoz: Rozměry 83x112x54 mm Hmotnost 250g s baterií Pracovní teplota: -10 ~ 50 °C Pracovní vlhkost: 10 ~ 90%

### 2. Rozhraní

- Bluetooth: standard Bluetooth 2.0/4.0
- USB: standardní USB komunikační protokol

## 3. Napájení

Baterie tiskárny se nabíjí zapojením konektoru micro USB dodávaného zdroje do napájecího konektoru tiskárny. Stav nabíjení je signalizován příslušnými kontrolkami.

### 4. Ovládací tlačítka a kontrolky

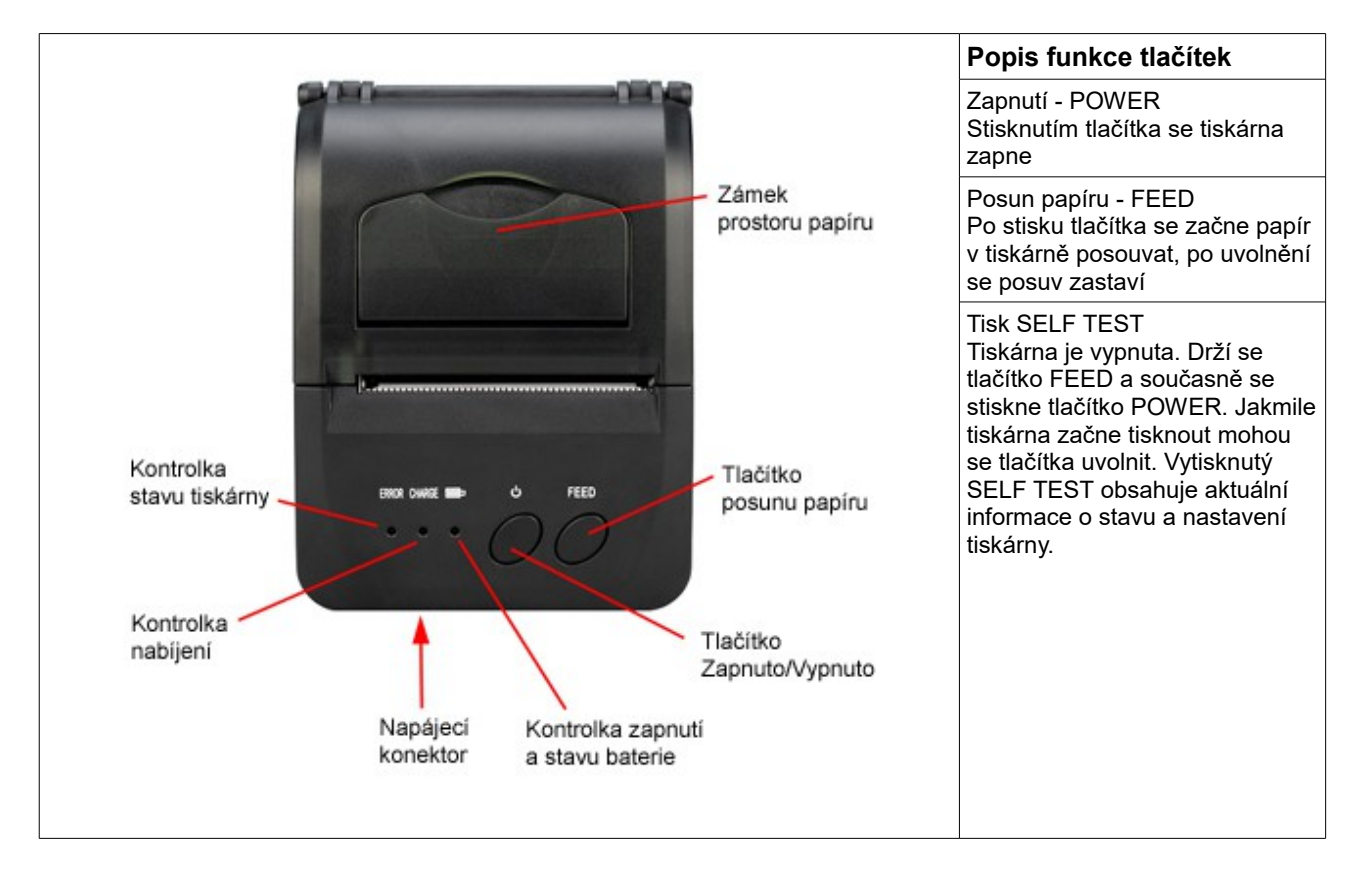

| Popis funkce kontrolek<br>Kontrolka zapnutí a stavu baterie |                                                    |  |  |  |
|-------------------------------------------------------------|----------------------------------------------------|--|--|--|
|                                                             |                                                    |  |  |  |
| Svítí modře                                                 | Tiskárna je zapnuta a baterie je dostatečně nabita |  |  |  |
| Svítí červeně                                               | Baterie je vybita                                  |  |  |  |
| Kontrolka nabíjení (CHARGE)                                 |                                                    |  |  |  |
| Nesvítí                                                     | Není připojena nabíječka                           |  |  |  |
| Svítí červeně                                               | Baterie se nabíjí                                  |  |  |  |
| Svítí modře                                                 | Baterie je plně nabita                             |  |  |  |
| Kontrolka stavu tiskárny (ERROR)                            |                                                    |  |  |  |
| Bliká červeně                                               | V tiskárně došel papír                             |  |  |  |

### 5. Vložení papíru

Tiskárna používá termocitlivý papír o šířce 58mm a maximální průměr kotoučku je 43 mm. Vložení papíru do tiskárny je velmi snadné.

- otevře se kryt tiskárny zatažením za zámek prostoru papíru
  papír se vloží podle obrázku termocitlivou vrstvou směrem k tiskové hlavě
- zavře se kryt tak, aby kousek papíru vyčníval z tiskárny
- přebytečný vyčnívající papír se odtrhne přes trhací lištu

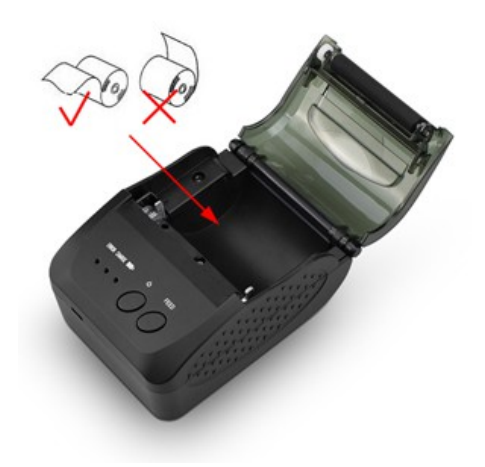

#### 6. Instalace pro OS Android

Běžně je možné připojit tiskárnu k zařízení s operačním systémem Android (dále jen zařízení) tak, že v sekci *Nastavení* zvolíme odkaz Bluetooth a pokud není tak Bluetooth zapneme. Zadáme volbu vyhledat a tiskárna by se měla zobrazit v dostupných zařízeních pod názvem "BlueTooth Printer". Zvolíme tuto tiskárnu pro napárování a zařízení nás vyzve k zadání párovacího hesla. To je pro tuto tiskárnu nastaveno z výroby na " 1234 ".

Nyní již je tiskárna propojena se zařízením a dále se postupuje podle instrukcí programu, který bude tiskárnu využívat. Výše uvedený postup se může lišit podle verze použitého systému Android.

Pokud uvedený postup není úspěšný, použijeme pro připojení tiskárny následující postup:

- vložte přiložené CD do CD-ROM počítače a propojte Vaše zařízení s OS Android s počítačem.
- Najděte na CD soubor se jménem SDK (cesta k souboru je Android SDK\BLUETOOTHDEMO\bin\BT-POSPrinter.apk) a nainstalujte ho do Vašeho zařízení s OS Android.
- Pro dokončení instalace propojte tiskárnu s Vaším zařízením
- Najděte na zařízení ikonu tiskárny a stiskněte "Connect printer" pro vyhledání Bluetooth tiskárny. Pro napárování tiskárny Vás zařízení vyzve k zadání hesla. Pro tuto tiskárnu je z výroby nastaveno heslo "1234".
   Po úspěšném připojení tiskárny stiskněte "Print Test Page" a tiskárna provede kontrolní tisk pro ověření správné funkce.

Pokud používáte rozhraní USB použijte stejný postup jen při instalaci SDK ovladače změňte cestu k souboru tak, že BLUETOOTHDEMO nahraďte USBDEMO.

Uvedené soubory je také možné stáhnout na stránce www.ditto.cz v sekci "Download".

## 7. Instalace pro iOS

1. Stáhněte aplikaci "POS-PrinterV1.0" z App Store

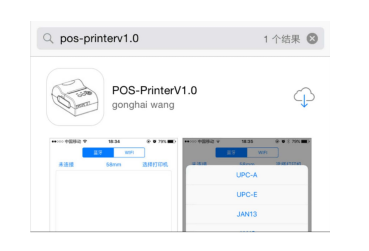

3. V aplikaci "POS-Printer" nastavte šířku papíru (pro tuto tiskárnu 58mm)

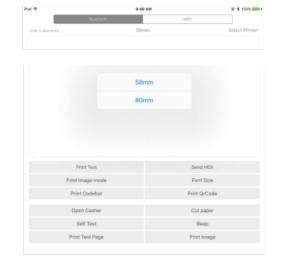

2. Zvolte nastavení Bluetooth na Vašem zařízení a klikněte na "POS-Printer"

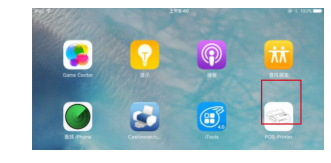

4. Zvolte komunikační rozhraní Bluetooth nebo WiFi podle použité tiskárny

| Pel T       | 10                 | 142.00       |              |  |  |
|-------------|--------------------|--------------|--------------|--|--|
|             | Bluetooth          | WIFI         |              |  |  |
| Net connect | ed Sår             | 6.11         | Select Print |  |  |
|             |                    |              |              |  |  |
|             |                    |              |              |  |  |
|             |                    |              |              |  |  |
|             | Print Text         | Send HEX     |              |  |  |
|             | Print Image mode   | Font Size    |              |  |  |
|             | Print Codebar      | Print QrCode |              |  |  |
|             | Open Casher        | Cut paper    |              |  |  |
|             | Self Test          | Beep         |              |  |  |
|             | Robert Trees Denne | Brint Income |              |  |  |

5. Po spojení s Bluetooth se zvolí vyhledání tiskárny. Ta by se měla hlásit jako "Bluetooth Printer" a kliknutím na "Select Printer" se tiskárna připojí.

| Ped Y               |           | 8-48 AM |             | # \$ 100% mm  |
|---------------------|-----------|---------|-------------|---------------|
|                     | Buetoeth  |         | ann         |               |
| Citit in dispersent |           | Sänve   |             | elect Printer |
|                     |           |         |             |               |
| Priz                | nt Text   |         | Send HEX    |               |
| Print Im            | age mode  |         | Font Size   |               |
| Print               | Codebar   |         | Print QrCod |               |
| Oper                | Casher    |         | Cut paper   |               |
| Sel                 | f Test    |         | Beep        |               |
| Print T             | lest Page |         | Print Image |               |

| Pad 🕈                                                  | 8:47 AM        | @ 3 100% mm # |
|--------------------------------------------------------|----------------|---------------|
| < Back                                                 | Select Printer |               |
| BlueTooth Printer<br>8848CACE-2083-5944-F8F0-52C070686 | 104            |               |
| winer22                                                |                |               |